# 以 Chromecast 做為 mDNS 服務,在 WLC 上投 射螢幕組態

# 目錄

簡介 必要條件 需求 採用元件 設定 配置方案 初始配置 同一WLAN/VLAN上的Chromecast和無線客戶端 網路圖表 組態 不同WLAN/VLAN上的Chromecast和無線客戶端 網路圖表 組態 Foreing/Anchor方案 網路圖表 組態 使用撥號服務 驗證 疑難排解

# 簡介

本文件說明如何將 Chromecast 裝置設定為 Bonjour 服務提供者。Bonjour服務可簡化網路上對 Chromecast裝置的使用和管理。\_googlecast.\_tcp.local。服務字串允許Chromecast裝置充當任何其 他Bonjour服務提供商。此服務專門用於將受支援裝置的螢幕轉換為Chromecast連線的螢幕。

本文檔重點介紹如何從運行Google Chrome的電腦映象到Chromecast裝置。有關詳細資訊,請參閱 <u>轉換頁籤</u>。

本文檔重點介紹使用mDNS發現Chromecast裝置的應用程式和終端裝置(如智慧手機)。有些應用 程式或裝置只會嘗試使用發現和啟動(撥號)服務來查詢Chromecast裝置。

如果我們的應用和/或終端裝置支援mDNS,我們可以按照案例1至3執行,但如果我們的應用僅支援 DIAL服務,則Chromecast裝置和用於探索它的終端裝置必須位於同一個虛擬區域網路(VLAN)上。 此外,多點傳送轉送需要在WLC上啟用。請參閱本文結尾的案例4。

為了驗證我們的裝置/應用程式是否支援mDNS和/或DIAL,我們可以執行資料包捕獲並檢查我們的 裝置/應用程式傳送的查詢。

如果我們只看到傳送到239.255.255.250埠UDP 1900的查詢,那麼我們的裝置/應用程式僅支援撥號 服務發現,如果我們也看到傳送到224.0.0.251埠UDP 5353的查詢,那麼我們的裝置/應用程式也支 援mDNS。

撥號查詢示例:

| Internet Protocol Version 4, Src: 172.16.0.40, Dst: 239.255.255.250 User Datagram Protocol, Src Port: 52666 (52666), Dst Port: 1900 (1900) |
|----------------------------------------------------------------------------------------------------|
| - Hypertext Transfer Protocol                                                                                                    |
| - M-SEARCH * HTTP/1.1\r\n                                                                                                    |
| Request Method: M-SEARCH                                                                                                    |
| - Request URI: *                                                                                                    |
| Request Version: HTTP/1.1                                                                                                    |
| - HOST: 239.255.255.250:1900\r\n                                                                                                    |
| MAN: "ssdp:discover"\r\n                                                                                                    |
| - MX: 1\r\n<br>- ST: urn:dial-multiscreen-org:service:dial:1\r\n                                                                           |
| <pre></pre>                                                                                                    |
| - [HTTP request 4/11]                                                                                                    |
| [Prev request in frame: 241375]                                                                                                    |
| [Next request in frame: 256840]                                                                                                    |

mDNS查詢示例:

|    | - Internet Protocol Version 4, Src: 172.16.0.40, Dst: 224.0.0.251<br>- User Datagram Protocol, Src Port: 5353 (5353), Dst Port: 5353 (5353) |        |
|----|----------------------------------------------------------------------------------------------------|--------|
| E  | - Multicast Domain Name System (query)                                                                                                    | ·      |
|    | - Transaction ID: 0x0000                                                                                                    |        |
|    | 🗈 Flags: 0x0000 Standard query                                                                                                    |        |
|    | -Questions: 2                                                                                                    |        |
|    | - Answer RRs: 0                                                                                                    |        |
|    | -Authority RRs: 0                                                                                                    |        |
| Ι. | - Additional RRs: 0                                                                                                    |        |
|    | ⊡-Queries                                                                                                    |        |
|    | 233637DEsubgooglecasttcp.local: type PTR, class IN, "QM" qu                                                                                 | estion |
|    | ⊕ _googlecasttcp.local: type PTR, class IN, "QM" question                                                                                   |        |

# 必要條件

## 需求

思科建議您瞭解Bonjour服務在無線LAN控制器(WLC)上的基本知識。 有關詳細資訊,請參閱<u>管理</u> <u>BYOD的Bonjour服務</u>。

Chromecast裝置必須能夠對8.8.8進行域名系統(DNS)查詢,否則無法正常工作。

將螢幕映象到Chromecast的無線客戶端不需要訪問Internet。

## 採用元件

本文中的資訊係根據以下軟體和硬體版本:

- •WLC 5508版本8.0.110.0
- •WLC 2504版本8.0.110.0
- Chromecast版本27946
- •採用本機模式的存取點(AP)3700i
- 運行Google Chrome版本42.0.x的筆記型電腦

本文中的資訊是根據特定實驗室環境內的裝置所建立。文中使用到的所有裝置皆從已清除(預設))的組態來啟動。如果您的網路正在作用,請確保您已瞭解任何指令可能造成的影響。

# 設定

#### 配置方案

本節介紹這四種配置方案:

- 1. Chromecast和無線客戶端位於同一個無線LAN(WLAN)和同一個VLAN上
- 2. WLAN A上的Chromecast和WLAN B上的無線客戶端(不同VLAN)
- 3. 錨點WLC上的Chromecast和外部WLC上的無線客戶端
- 4. 不同VLAN上的Chromecast和無線客戶端(相同的服務集識別符號(SSID))

#### 初始配置

對於除場景4以外的所有場景,請在螢幕上投射時新增Chromecast使用的服務字串。這麼做可讓 WLC識別Chromecast裝置。

在CLI上:

 選擇「Controller」>「mDNS」>「General」。在mDNS視窗的Master Services Database部 分,選擇以下設定:對於選擇服務,請選擇其他。對於服務名稱,請輸入chromecast。對於 服務字串,請輸入\_googlecast.\_tcp.local.。檢查查詢狀態。對於「來源」,請選擇無線。
 完成後按一下Add。

| uhuhu<br>cisco                                                               |                                                                          |                    | WIRELESS       | SECURITY | MANAGEMENT      | COMMANDS | HELP | EEEOBACK |
|------------------------------------------------------------------------------|--------------------------------------------------------------------------|--------------------|----------------|----------|-----------------|----------|------|----------|
| Controller<br>General<br>Inventory<br>Interfaces                             | mDNS<br>Global Configura                                                 | tion               |                |          | 8               |          |      |          |
| Interface Groups<br>Multicast<br>Internal DHCP Server<br>Mobility Management | mons orioar sho<br>mons Policy 1<br>Query Interval (1<br>Master Services | c-120)<br>Database |                |          | 17<br>15 (mins) |          |      |          |
| Ports                                                                        | Select Service                                                           | [                  | Other          |          | ×               |          |      |          |
| > 000                                                                        | Service Name                                                             | F                  | chromecast     |          |                 |          |      |          |
| IPv6     mONS     Koeberan     Profiles     Domain Names     count is        | Service String<br>Query Status P<br>LSS Status C<br>Origin W             | RELESS 💌           | _qooglecesttop | oliocal. |                 |          |      |          |
| mDNS Browser<br>mDNS Policies                                                | _                                                                        | dd                 |                |          |                 |          |      |          |

## 新的Chromecast服務出現在組播域名系統(mDNS)視窗中

| CISCO                                                         | MONITOR                         | WLANS                               | CONTROLLER | WIRELESS  | SECURITY       | MANAGEMENT            | COM   | MANDS         | HELP   | EEED | BAC |
|---------------------------------------------------------------|---------------------------------|-------------------------------------|------------|-----------|----------------|-----------------------|-------|---------------|--------|------|-----|
| Controller                                                    | mDNS                            |                                     |            |           |                |                       |       |               |        |      |     |
| General                                                       | Global Cor                      | nfiguratio                          | n          |           |                |                       |       |               |        |      |     |
| Interfaces<br>Interface Groups<br>Multicast<br>Network Routes | mDNS Gk<br>mDNS Po<br>Query Int | obal Snoop<br>licy I<br>erval (10-1 | ing<br>20) |           |                | ₽<br>□<br>[15] (mins) |       |               |        |      |     |
| Redundancy                                                    | Master Se                       | rvices Da                           | itabase    |           |                |                       |       |               |        |      |     |
| Mobility Management                                           | Select Se<br>Query Sta          | rvice<br>icus El                    | 0          | Vone      |                | 2                     |       |               |        |      |     |
| NTP                                                           | LSS Statu<br>Origin             | ALL                                 | *          |           |                |                       |       |               |        |      |     |
| РМІРУ6                                                        |                                 | Add                                 |            |           |                |                       |       |               |        |      |     |
| IPv6                                                          | Service Na                      | ame                                 |            | Service   | string         |                       | Query | LSS<br>Status | Origin |      |     |
| General                                                       | AicPoint                        |                                     |            | _ipptcp.  | local.         |                       | R     |               | ALL    |      |     |
| Profiles                                                      | AirTunes                        |                                     |            | _reoptq   | o.local.       |                       | R     |               | ALL.   | *    |     |
| mDNS Browser                                                  | AppleTy                         |                                     |            | _airplay  | top.local.     |                       | F     |               | ALL    | ٠    |     |
| mDNS Policies                                                 | HP Photosn                      | nert Printe                         | r 1        | _universa | subippb        | .lecel.               | F     | Π.            | ALL    |      |     |
| Advanced                                                      | HP Photosn                      | nart Printe                         | 1.2        | _000000   | b_ipp_tcp.lo   | cal.                  | F.    |               | ALL    | ۲    |     |
|                                                               | Printer                         |                                     |            | printer.  | tcp.local.     |                       | R     | 0             | ALL    | *    |     |
|                                                               | chromecast                      | -1                                  |            | appoleca  | st. tco.local. |                       | F     | 0             | ALL    |      |     |

# 3. 將此服務新增到WLAN上使用的mDNS配置檔案。在這種情況下,使用預設配置檔案。 在 CLI上:

>config mdns profilechromecast service add default-mdns-profile

>show mdns profile detailed default-mdns-profile

| Profile Name   | default-mdns-profile |
|----------------|----------------------|
| Profile Id     | 1                    |
| No of Services | 7                    |
| Services       | AirPrint             |

AirTunes AppleTV HP\_Photosmart\_Printer\_1 HP\_Photosmart\_Printer\_2 Printer chromecast

在GUI中選擇**Controller > mDNS > Profiles**。在「Profile Name」欄位中驗證配置檔名稱,並 在「Service Name」欄位中,從下拉式清單中選擇**chromecast**。完成後按一下**Add**。

| Controller                    | mDNS Profile > Edit              |                      |   |
|-------------------------------|----------------------------------|----------------------|---|
| General                       | Profile Name                     | default-mdns-profile |   |
| Inventory                     | Profile Id                       | 1                    |   |
| Interfaces                    | Service Count                    | 7                    |   |
| Interface Groups<br>Multicast | No. of Interfaces Attached       | 1                    |   |
| Internal DHCP Server          | Interfaces                       | trickortreat         |   |
| Mobility Management           | No. of Interface Groups Attached | 0                    |   |
| NTP                           | Interface Groups                 |                      |   |
| CDP                           | No. of Wians Attached            | 2                    |   |
| mDNS                          | Wian Ids                         | 1,2                  |   |
| General<br>Profiles           | No. of Guest Lans Attached       | 0                    |   |
| mDNS Browser<br>mDNS Policies | Guest Lan Ide                    |                      |   |
| Advanced                      | No. of Local Policies Attached   | 0                    | - |
|                               | Local Policy Ids                 |                      |   |
|                               | Services List                    |                      |   |
|                               | Service Name                     | -                    |   |

4. 啟用mDNS監聽。選擇**Controller > mDNS > General**,然後勾選「**mDNS Global Snooping**」 覈取方塊。

| cisco                                                  | MONITOR                               | WLANs                 |         | WIRELESS | SECURITY | MANA | GEME |
|--------------------------------------------------------|---------------------------------------|-----------------------|---------|----------|----------|------|------|
| Controller<br>General                                  | mDNS                                  |                       |         |          |          |      |      |
| Inventory<br>Interfaces                                | Global Co                             | nfigurati             | on      |          |          |      | _    |
| Interface Groups<br>Multicast<br>Internal DHCP Server  | mDNS Po<br>Query Int                  | licy 1<br>terval (10- | 120)    |          |          | 15   | (mii |
| <ul> <li>Mobility Management</li> <li>Ports</li> </ul> | Master Se                             | rvices D              | atabase |          |          |      |      |
| <ul><li>NTP</li><li>CDP</li></ul>                      | Select Se<br>Query Statu<br>LSS Statu | atus II<br>us II      | L       | None     |          | •    |      |
| IPv6     mDNS     General     Profiles                 | Origin                                | ALL                   |         |          |          |      |      |

同一WLAN/VLAN上的Chromecast和無線客戶端

#### 網路圖表

此圖顯示相同WLAN和VLAN上的Chromecast和無線客戶端。

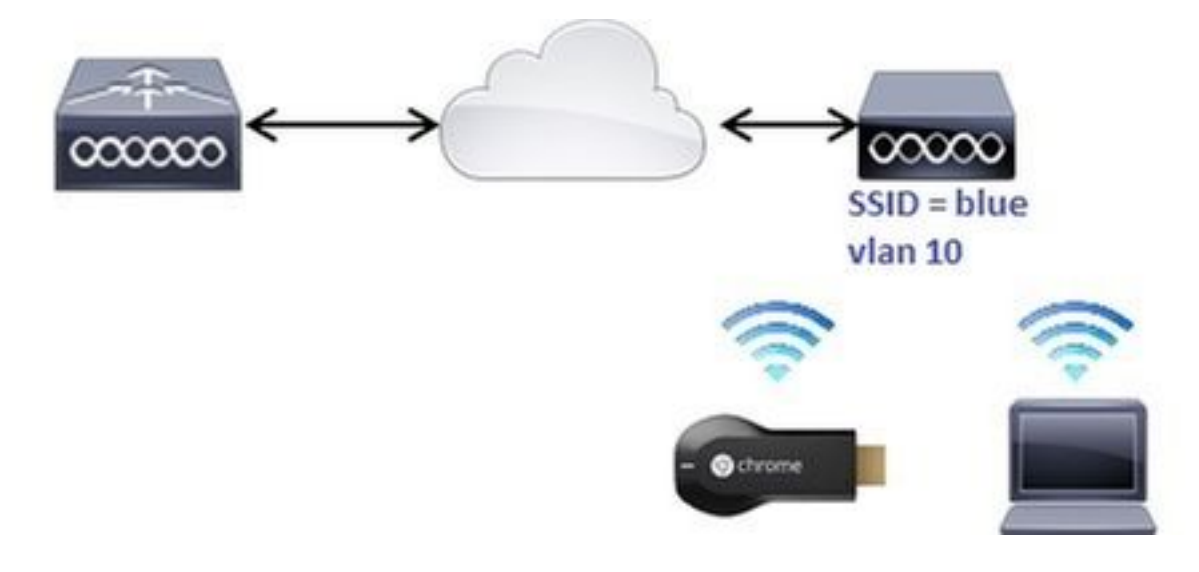

#### 組態

1. 建立子介面vlan 10。此介面具有位於同一VLAN上的動態主機配置協定(DHCP)伺服器。 在 CLI上: >config interface create vlan10 10

>config interface address dynamic-interface vlan10 192.168.10.15
255.255.255.0 192.168.10.254
>config interface port vlan10 1

| <pre>&gt;config interface mdns-profile v &gt;config interface dhcp dvnamic-i</pre> | lan10 default-mdns-profile<br>nterface vlan10 proxy-mode disable |
|------------------------------------------------------------------------------------|------------------------------------------------------------------|
| 在 GUI 上:選擇「Controller」>                                                            | 「Interfaces」,然後按一下「New」。                                         |
| officiality manual active commuting applicate process report                       | ander (Canada) (4) assess                                        |
| Ganatal<br>Anomita' Mandana Tama M.A.S.Staddar (7 Address                          | Selecters Type - Researce AP Researce and - Selecters            |
| Constant on Holderst                                                               | Neis Baller 2509                                                 |
| 在相關欄位中輸入介面名稱和VL/                                                                   | AN ID。按一下「 <b>Apply</b> 」。                                       |
| Interfaces > New                                                                   | - Kerk                                                           |
| Volta III                                                                          |                                                                  |
| 新介面即會顯示在螢幕上。按一〇                                                                    | F新介面。在本範例中, <b>vlan10</b> 。                                      |
| Controller                                                                         | Interfaces                                                       |
| General                                                                            |                                                                  |
| Inventory                                                                          | Interface Name                                                   |
| Interfaces                                                                         | management                                                       |
|                                                                                    | Stor                                                             |
| Interface Groups                                                                   | toli                                                             |
| Multicast                                                                          | virtual                                                          |
| Internal DHCP Server                                                               | Luberto I                                                        |
|                                                                                    | 在「編輯」視窗中,配置以下欄                                                   |
| 位: 連線埠號碼VLAN識別符號IF                                                                 | <sup>&gt;</sup> 位址網路掩碼閘道mDNS配置檔案                                 |
| Interfaces > Edit                                                                  | Internet Internet                                                |
| General Information<br>Disches kern view2                                          |                                                                  |
| Seafgaration                                                                       |                                                                  |
| Overation P<br>Overante Veration P                                                 |                                                                  |
| SAD-45 British<br>Physical Information                                             |                                                                  |
| Port Number (r.<br>Rectaur Tort (r.                                                |                                                                  |
| Active Fort I<br>Ender Outanie Al-<br>Management                                   |                                                                  |
| MAN Sectors Address<br>MAN Sectors<br>39 Address (20, 144, 10, 12                  |                                                                  |
| Narrowski (201.215.26.2<br>Ganzonia (201.216.24.234                                |                                                                  |
| BitOF Information                                                                  |                                                                  |
| Destin Dech Option (D)                                                             |                                                                  |
| Access Central Cist                                                                |                                                                  |
| edilets<br>PONI-Fother                                                             |                                                                  |
|                                                                                    |                                                                  |

2. 使用以下設定建立WLAN: 安全WPA2-PSK(密碼= cisco-chrome)僅802.11g無線策略預設情 況下,使用預設配置檔案啟用mDNS監聽將其對映到VLAN 10在CLI上:

>config wlan create 1 blue >config wlan security wpa akm 802.1x disable 1 >config wlan security wpa akm psk enable 1 >config wlan security wpa akm psk set-key ascii cisco-chrome 1 >config wlan interface 1 vlan10 >config wlan radio 1 802.11g-only

>config wlan ccx aironetIeSupport disable 1
>config wlan enable 1

| · · · · · · · · · · · · · · · · · · · |                      |                                |               |              |                 |
|---------------------------------------|----------------------|--------------------------------|---------------|--------------|-----------------|
| 在 GUI 上: 選                            | 星擇WLANs > Create     | e New,然後按一                     | 下Go。          |              |                 |
| cisco                                 | HONITOR WLANS CONTRO | LER WIRELESS SECURITY          | малакоемент с | OHONNOS HELP | ELEDBACK        |
| WLANs                                 | WLANs                |                                |               |              |                 |
| WLANS                                 | Current Filter: None | [Charge Filter] [Cover Filter] |               |              | Create New 💌 Ge |

按一下「常規」頁籤,並在相關欄位中輸入資訊,如以下示例所示:

| Seneral                                                  | Security                                               | QoS     | Policy-Map      | ping        | Advanced      | d    |       |            |           | _   |
|----------------------------------------------------------|--------------------------------------------------------|---------|-----------------|-------------|---------------|------|-------|------------|-----------|-----|
| Profile N                                                | ame                                                    | blue    |                 |             |               |      |       |            |           |     |
| Туре                                                     |                                                        | WLAN    |                 |             |               |      |       |            |           |     |
| SSID                                                     |                                                        | blue    |                 |             |               |      |       |            |           |     |
| Status                                                   |                                                        | F Enab  | led             |             |               |      |       |            |           |     |
|                                                          |                                                        | (Houmca | tions done unde | ir security | tab will ap   | opea | ir ar | <br>P.P. 7 | the chang | les |
| Radio Po                                                 | licy                                                   | 802.110 | a only          | r security  | tab will ap   | opea | ir ar |            | the chang | jes |
| Radio Po<br>Interface<br>Group(G                         | olicy<br>e/Interface<br>;)                             | 802.11s | only            | rsecurity   | ' tab will ap | opea |       |            |           | jes |
| Radio Po<br>Interface<br>Group(G<br>Multicast            | olicy<br>e/Interface<br>;)<br>: Vlan Feature           | Vlan500 | only            | r security  | tab will ap   | opea |       |            |           | jes |
| Radio Po<br>Interface<br>Group(G<br>Multicast<br>Broadca | olicy<br>e/Interface<br>)<br>: Vlan Feature<br>st SSID | Vlan500 | only V<br>ed    | r security  | tab will ap   | opea |       |            |           | jes |

按一下Security頁籤,然後按一下Layer 2頁籤。如以下示例所示配置視窗:

| General                               | Security                     | QoS                    | Policy-M  | apping | Advanced |  |
|---------------------------------------|------------------------------|------------------------|-----------|--------|----------|--|
| Layer 2                               | Layer 3                      | AAA S                  | ervers    |        |          |  |
| Layer 2<br>Fast Trans<br>Fast Transit | Security 🖉 🔽<br>M/<br>sition | VPA+WPA<br>AC Filterin | 2<br>92 Г | •      |          |  |
| Protected                             | Managemen                    | t Frame                |           |        |          |  |
| PMF<br>WPA+WPA                        | 2 Parameter                  | Disa                   | bled 🗾    |        |          |  |
| WPA Po                                | licy                         |                        |           |        |          |  |
| WPA2 P                                | olicy-AES                    | 5                      |           |        |          |  |
| Authentic                             | ation Key Ma                 | nagemen                | t         |        |          |  |
| 802.1X                                | E e                          | nable                  |           |        |          |  |
| ССКМ                                  | П е                          | nable                  |           |        |          |  |
| PSK                                   | F E                          | nable                  |           |        |          |  |
| FT 802.                               | IX E                         | nable                  |           |        |          |  |
| FT PSK                                | ΓE                           | nable                  |           |        |          |  |
| PSK For                               | mat                          | ASC                    |           |        |          |  |
|                                       |                              | ••••                   | •         |        |          |  |
| WPA gti                               | k-randomize                  | Disa                   | ble •     |        |          |  |

按一下Advanced 頁籤,確保Aironet IE未啟用。然後勾選Enable mDNS Snooping覈取方塊 ,並從mDNS Profile下拉選單中選擇default-mdns-profile。

| ieneral Security                        | QoS Po       | licy-Mapping  | Advanced                            |                           |                  |
|-----------------------------------------|--------------|---------------|-------------------------------------|---------------------------|------------------|
| Allow AAA Override                      | Enabled      |               |                                     | DHCP                      |                  |
| Coverage Hole Detection                 | F Enabled    |               |                                     | DHCP Server               | C override       |
| Enable Session Timeout                  | Г            |               |                                     |                           |                  |
| Aironet IE                              | ☐ Enabled    |               |                                     | DHCP Addr. Assign         | ment 🗆 Required  |
| Diagnostic Channel #                    | Enabled      |               |                                     | OEAP                      |                  |
| Override Interface ACL                  | IPv4 None    | *             | 1Pv6 None 💌                         | Split Tunnel              | Enabled          |
| Layer2 Acl                              | None *       |               |                                     |                           |                  |
| P2P Blocking Action                     | Disabled     | *             |                                     | Management Frame          | Protection (MFP) |
| Client Exclusion 2                      | F Enabled    | 60            | (                                   | MFP Client Protection     | on # Optional 💌  |
| Maximum Allowed<br>Clients              | 0            | Timeout Value | (secs)                              | DTIM Period (in bea       | con intervals)   |
| Static IP Tunneling #                   | Enabled      |               |                                     | 802.11a/n (1 - 255        | 1                |
| Wi-Fi Direct Clients<br>Policy          | Disabled     |               |                                     | 802.11b/g/n (1 - 2<br>NAC | 55) 1            |
| Maximum Allowed<br>Clients Per AP Radio | 200          |               |                                     | NAC State None            | •                |
| eul Auros 🖉 Canadad                     |              |               | ryur coal-                          | [<br>]++++_m]             | -                |
|                                         |              |               | Universal AF Admin Support          | r                         |                  |
|                                         |              |               | mDAts                               |                           |                  |
|                                         |              |               | m043 Second<br>m043 Parts [calad.md | F Inchied                 |                  |
|                                         |              |               |                                     |                           |                  |
| 下「Apply」。                               |              |               |                                     |                           |                  |
| >Edit 'blue'                            |              |               |                                     |                           | < Back           |
| al Security QuS Policy-P                | tapping Adva | nced          |                                     |                           |                  |
| connect                                 |              |               | OwOP Profiling                      | r<br>r                    |                  |
| hromoootfi 在 6白                         | 外の造る         | 古ヶ白ムルル        |                                     |                           |                  |
| IIIOIIIecast和無線                         | 各广场造         | E称到近W         |                                     |                           | CARE TRADE       |
|                                         |              |               |                                     |                           |                  |
|                                         |              |               |                                     |                           |                  |

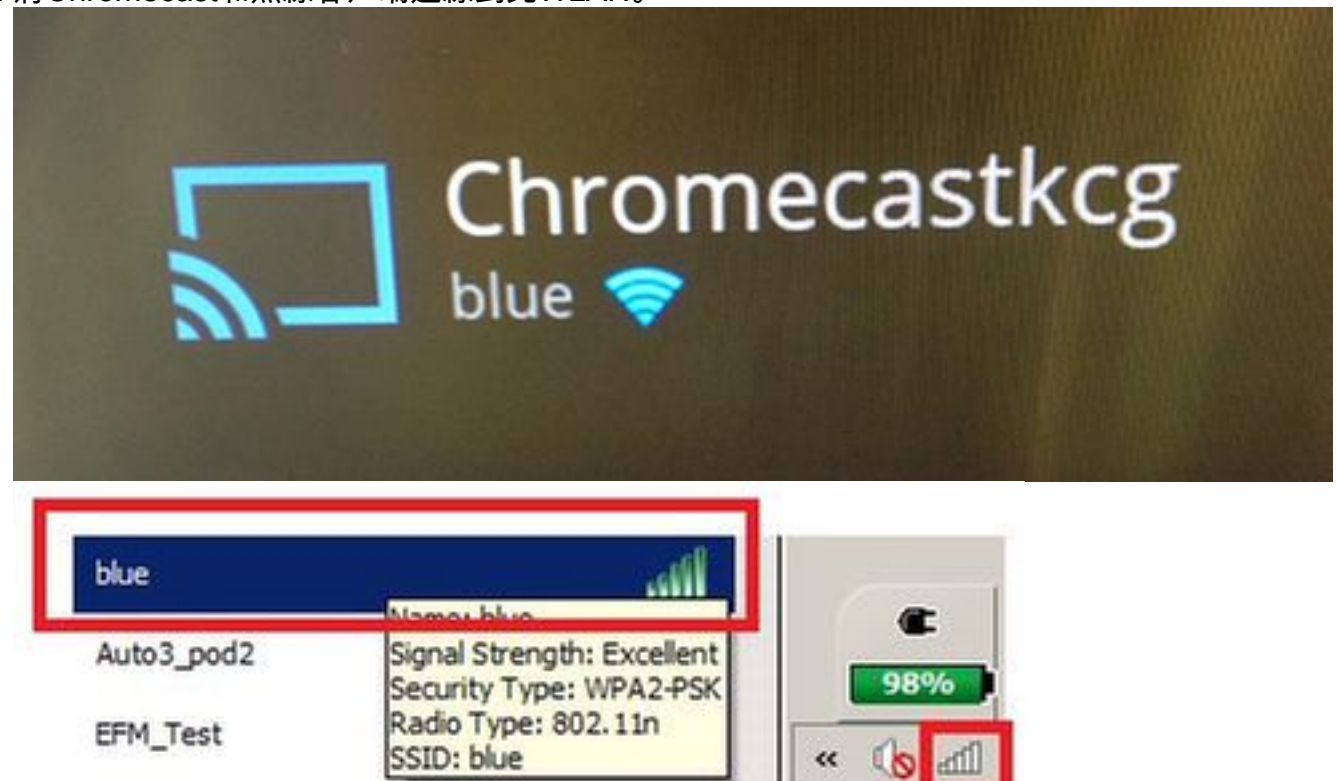

aff

4. 無線客戶端定位Chromecast裝置和投影螢幕。

SSID: blue

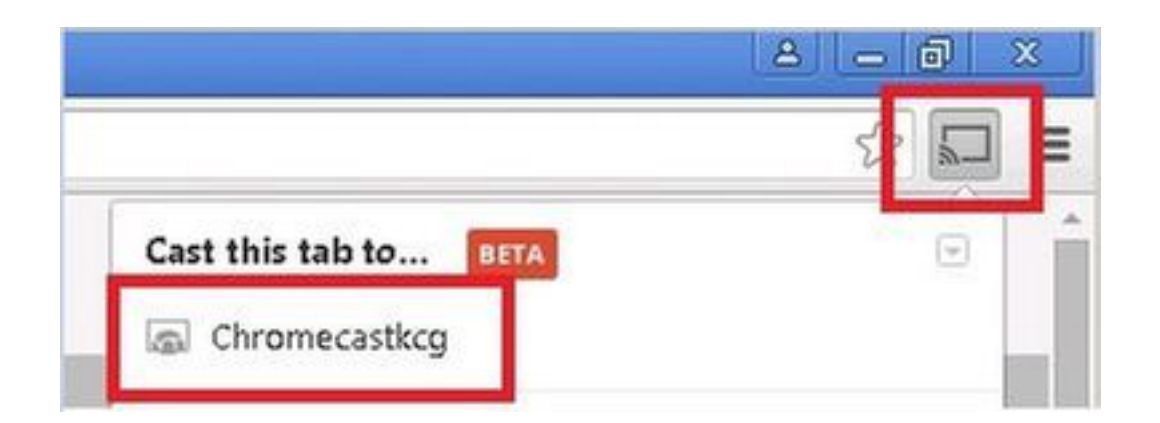

不同WLAN/VLAN上的Chromecast和無線客戶端

### 網路圖表

此圖顯示WLAN A上的Chromecast、WLAN B和不同VLAN上的無線客戶端。

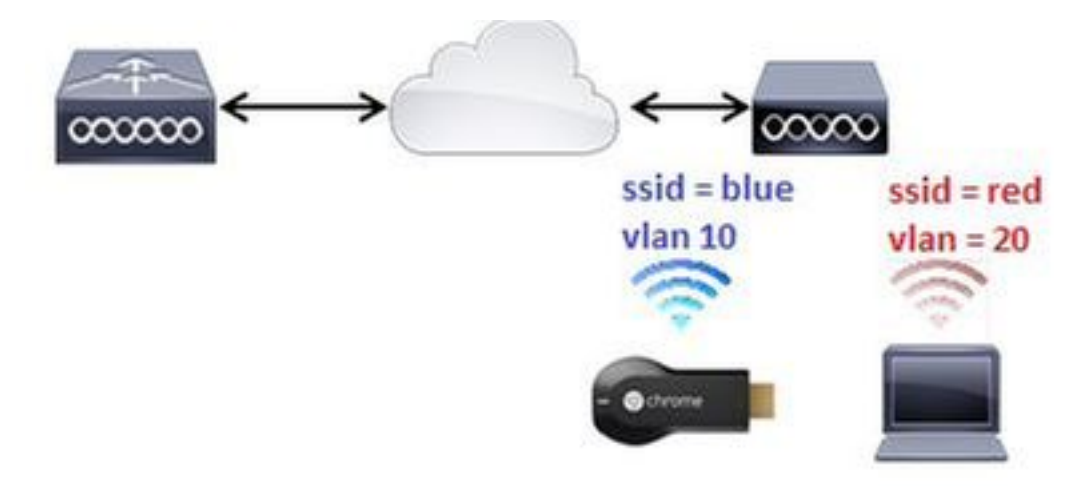

#### 組態

1. 為VLAN 20新增WLAN B。如需更多參考,請參閱場景1中的步驟1和步驟2。 >config interface create vlan20 20 >config interface address dynamic-interface vlan10 192.168.20.15 255.255.255.0 192.168.20.254 >config interface port vlan20 1 >config interface mdns-profile vlan20 default-mdns-profile >config interface dhcp dynamic-interface vlan20 proxy-mode disable >config wlan create 2 red >config wlan security wpa akm 802.1x disable 2 >config wlan security wpa akm psk enable 2 >config wlan security wpa akm psk set-key ascii cisco-chrome 2 >config wlan interface 2 vlan20 >config wlan radio 2 802.11g-only >config wlan ccx aironetIeSupport disable 2 >config wlan enable 2 2. 將Chromecast連線到SSID藍色。

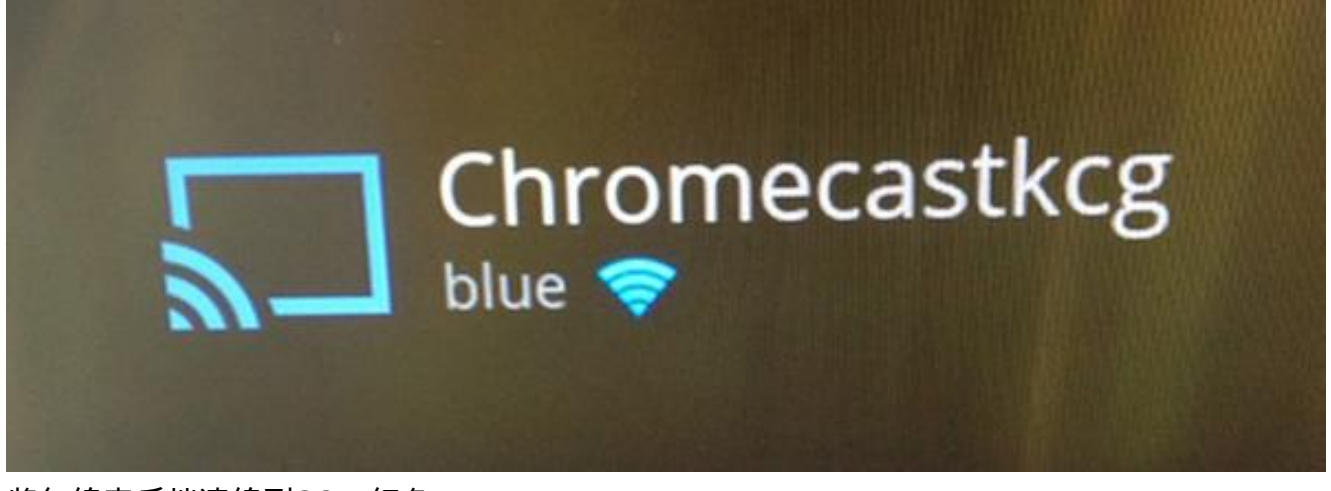

3. 將無線客戶端連線到SSID紅色。

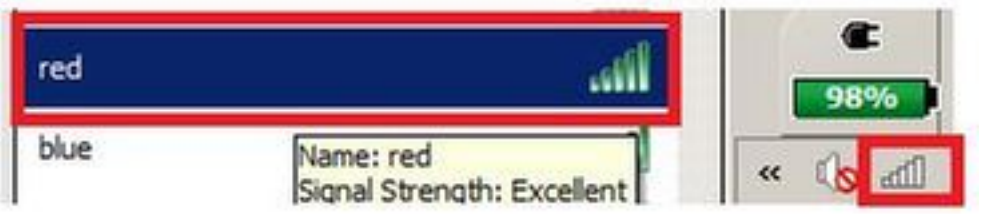

4. Wireless客戶端現在可以向Chromecast裝置投射螢幕。

|                       | A - 0 X          |  |
|-----------------------|------------------|--|
|                       | <u>ع الم الح</u> |  |
| Cast this tab to BETA |                  |  |
| Chromecastkcg         |                  |  |

**附註**:在此場景中,智慧手機找不到用於管理的Chromecast。此方案僅針對螢幕映象進行了 測試。

**附註**:此案例僅在AP處於本地模式時有效。對於flexconnect — 本地交換中的AP,映象只有 在裝置使用同一個VLAN(Chromecast和筆記型電腦)時才有效。

## Foreing/Anchor方案

#### 網路圖表

此圖顯示錨點WLC上的Chromecast和外部WLC上的無線客戶端。

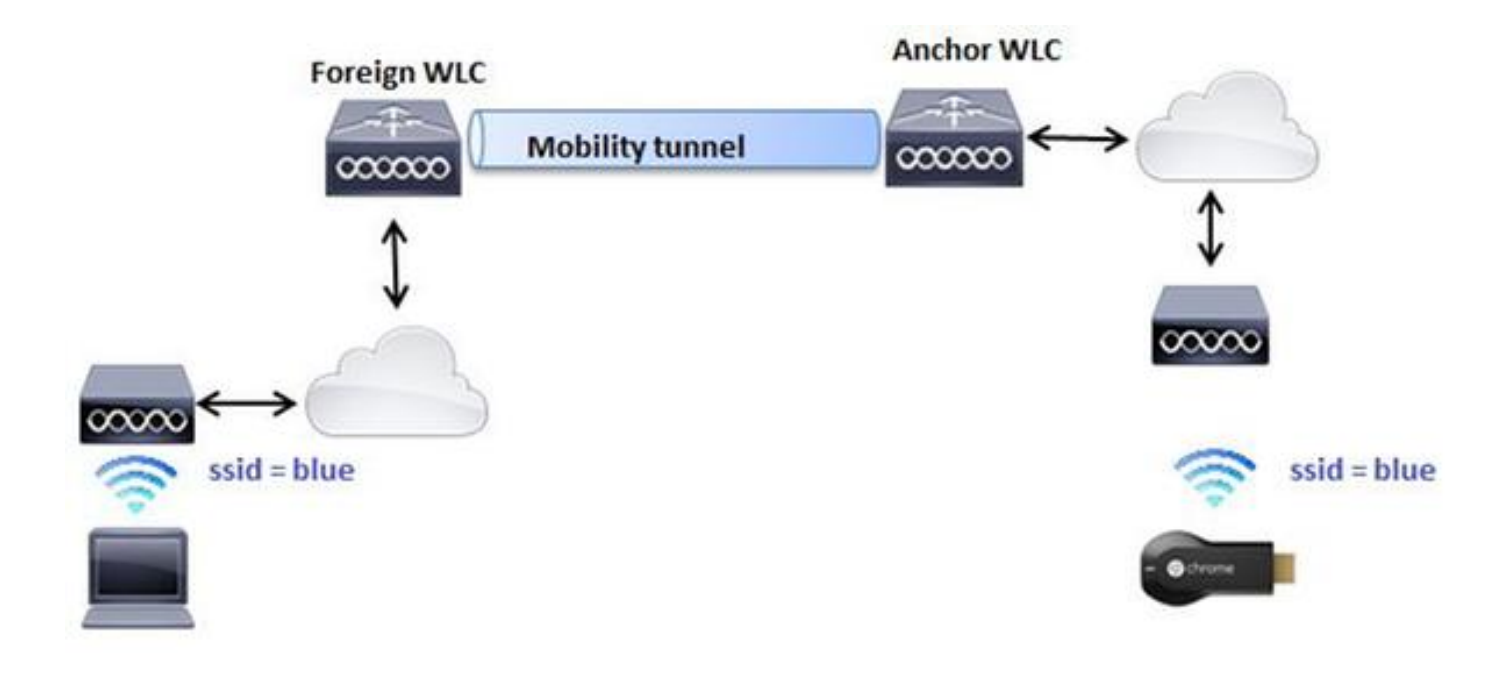

#### 組態

#### 1. 在兩個WLC上使用相同的設定建立WLAN。請參閱步驟2場景1。

#### 2. 在兩台WLC之間建立移動域。在CLI上:

(WLC-Anchor) > show mobility summary

| Mobility Protocol Port              | 16666     |
|-------------------------------------|-----------|
| Default Mobility Domain             | mb-anchor |
| Multicast Mode                      | Disabled  |
| Mobility Domain ID for 802.11r      | 0x5313    |
| Mobility Keepalive Interval         | 10        |
| Mobility Keepalive Count            | 3         |
| Mobility Group Members Configured   | 1         |
| Mobility Control Message DSCP Value | 0         |

Controllers configured in the Mobility Group MAC Address IP Address Group Name Multicast IP Status bc:16:65:c2:aa:c0 10.88.244.87 mb-anchor 0.0.0.0 Up

(WLC-Foreign) > show mobility summary

| Mobility Protocol Port              | 16666      |
|-------------------------------------|------------|
| Default Mobility Domain             | mb-foreigr |
| Multicast Mode                      | Disabled   |
| Mobility Domain ID for 802.11r      | 0x25f5     |
| Mobility Keepalive Interval         | 10         |
| Mobility Keepalive Count            | 3          |
| Mobility Group Members Configured   | 1          |
| Mobility Control Message DSCP Value | 0          |

Controllers configured in the Mobility Group MAC Address IP Address Group Name Multicast IP Status 6c:20:56:b8:ba:40 10.10.30.10 mb-foreign 0.0.0.0 Up

(WLC-Anchor) >config mobility group member add 6c:20:56:b8:ba:40 10.10.30.10 mb-foreign (WLC-Foreign) >config mobility group member add bc:16:65:c2:aa:c0 10.88.244.87 mb-anchor Controllers configured in the Mobility Group MAC Address IP Address Group Name Multicast IP Status 6c:20:56:b8:ba:40 10.10.30.10 mb-foreign 0.0.0.0 Up bc:16:65:c2:aa:c0 10.88.244.87 mb-anchor 0.0.0.0 Up

(WLC-Foreign) > show mobility summary

| Mobility Protocol Port              | 16666      |
|-------------------------------------|------------|
| Default Mobility Domain             | mb-foreign |
| Multicast Mode                      | Disabled   |
| Mobility Domain ID for 802.11r      | 0x25f5     |
| Mobility Keepalive Interval         | 10         |
| Mobility Keepalive Count            | 3          |
| Mobility Group Members Configured   | 2          |
| Mobility Control Message DSCP Value | 0          |

Controllers configured in the Mobility Group MAC Address IP Address Group Name Multicast IP Status 6c:20:56:b8:ba:40 10.10.30.10 mb-foreign 0.0.0.0 Up bc:16:65:c2:aa:c0 10.88.244.87 mb-anchor 0.0.0.0 Up

#### 3. 設定錨點的WLAN,以錨點WLC。 在CLI上:

(WLC-Anchor) >config wlan disable 1 (WLC-Anchor) >config wlan mobility anchor add 1 10.88.244.87 (WLC-Anchor) >config wlan enable 1

(WLC-Foreign) >config wlan disable 1 (WLC-Foreign) >config wlan mobility anchor add 1 10.88.244.87 (WLC-Foreign) >config wlan enable 1

#### 有關GUI的說明,請參閱配置移動組(GUI)。

4. 將Chromecast連線到錨點WLC上的SSID藍色。

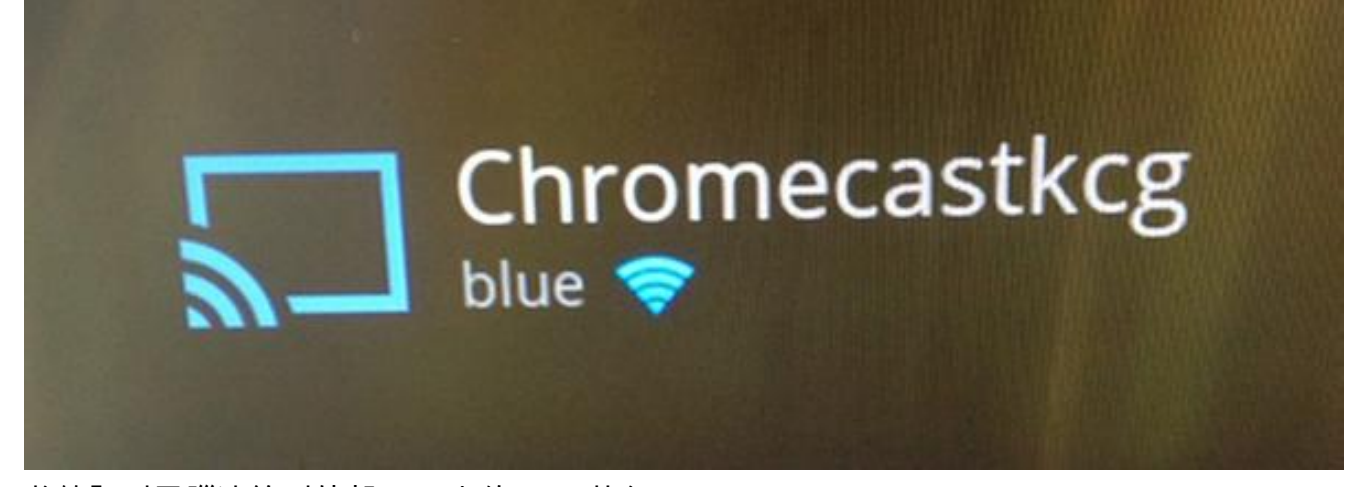

5. 將筆記型電腦連線到外部WLC上的SSID藍色。

| blue       | Mamou blue                                            |     |
|------------|-------------------------------------------------------|-----|
| Auto3_pod2 | Signal Strength: Excellent<br>Security Type: WPA2-PSK | 98% |
| EFM_Test   | Radio Type: 802.11n<br>SSID: blue                     |     |

6. 筆記型電腦定位用於投影螢幕的Chromecast裝置。

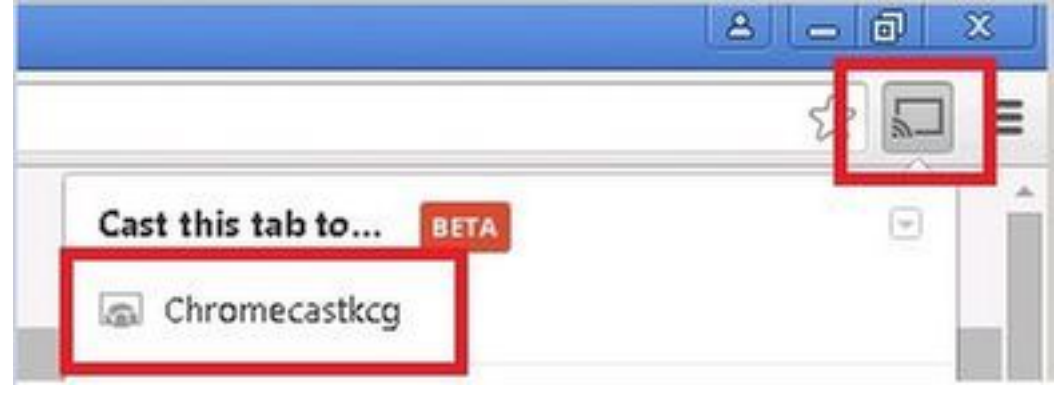

### 使用撥號服務

為了從僅支援DIAL服務的智慧手機/應用中發現Chromecast裝置,我們需要確保它們都在同一個 vlan中,並且在WLC上啟用了組播轉發。在某些情況下,它們可以位於不同的VLAN中。有關更多 詳細資訊,請查閱下<u>一個文檔Chromecast部署指南7.6版</u>

## 驗證

使用本節內容,確認您的組態是否正常運作。

<u>輸出直譯器工具</u>(僅供<u>已註冊</u>客戶使用)支援某些show命令。使用輸出直譯器工具來檢視show命令輸 出的分析。

1. 檢查Chromecast裝置和無線客戶端是否連線到正確的WLAN。

>show client wlan 1

Number of Clients in WLAN..... 1

MAC Address AP Name Status Auth Protocol Port Wired Mobility Role Device Type

80:d2:ld:4a:69:86 APe4c7.228a.4bf3 Associated Yes 802.1ln(2.4 GHz) 1 No Local Unknown 00:f4:b9:0b:14:19 APe4c7.228a.4bf3 Associated Yes 802.1ln(2.4 GHz) 1 No Local Unknown

chromecast mac address wireless client mac address

#### 2. 檢查WLC是否檢測到Chromecast裝置。

>show mdns domain-name-ip summary

Number of Domain Name-IP Entries...... 2

DomainName MAC Address IP Address Vlan Id Type TTL Time left (sec) (sec)

Chromecastkcg.local. 80:d2:1d:4a:69:86 192.168.10.66 10 Wireless 4725 4411

>show mdns service detailed chromecast

Chromecast's name

# 疑難排解

本節提供的資訊可用於對組態進行疑難排解。

<u>輸出直譯器工具</u>(僅供<u>已註冊</u>客戶使用)支援某些show命令。使用輸出直譯器工具來檢視show命令輸 出的分析。

附註:使用 debug 指令之前,請先參閱<u>有關 Debug 指令的重要資訊。</u>

輸入debug mdns all enable命令對此配置進行故障排除。